# de-10. 設計の基礎: 主キー・外部 キーを用いたテーブル間の関連付け とSQL実践 (データベース演習)

URL: https://www.kkaneko.jp/de/de/index.html

金子邦彦

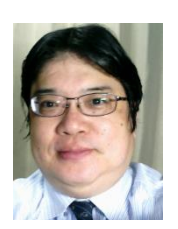

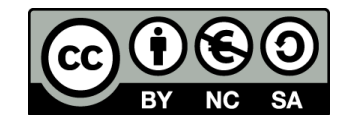

# 10-1. イントロダクション

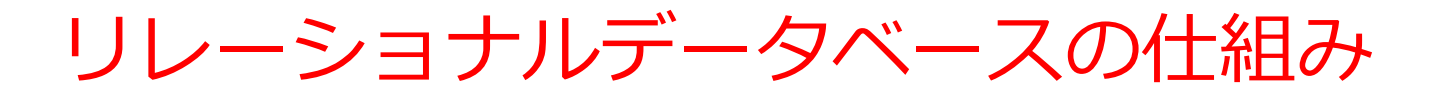

- データをテーブルと呼ばれる表形式で保存
- テーブル間は関連で結ばれる
- 複雑な構造を持ったデータを効率的に管理することを可能

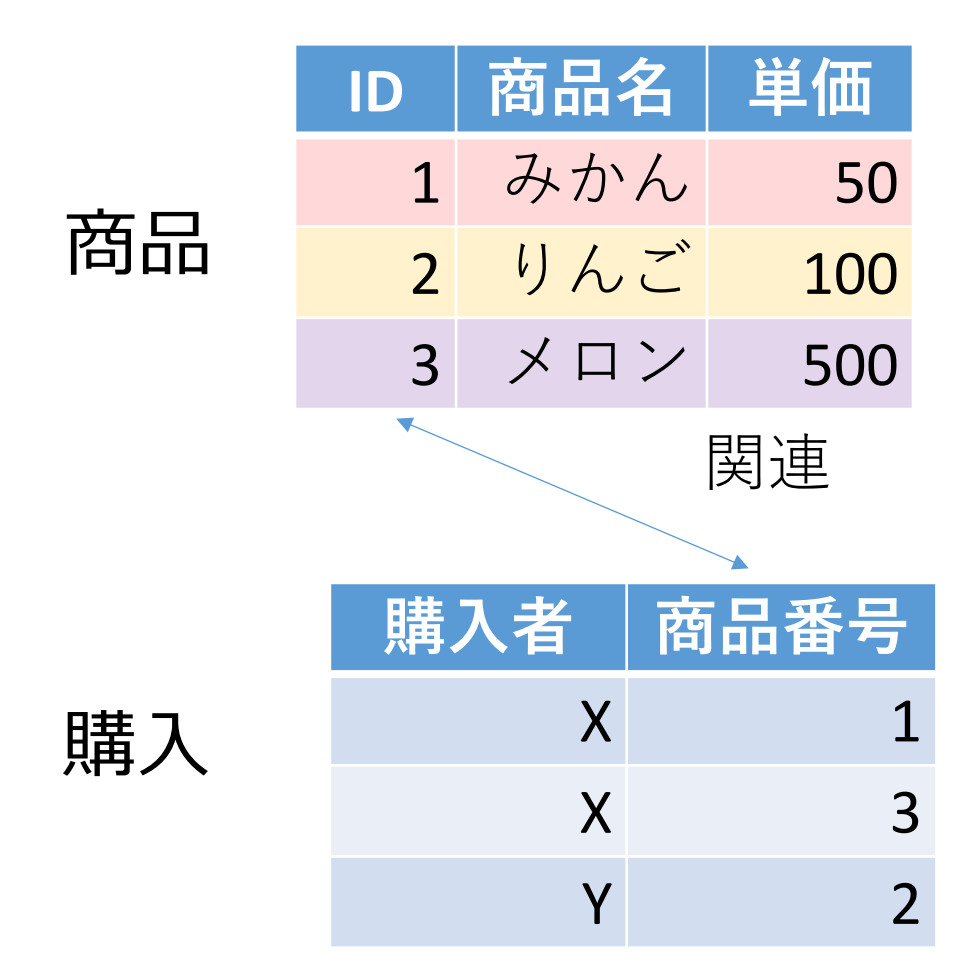

商品テーブルと購入テーブル

### 商品

| ID | 商品名 | 単価  |
|----|-----|-----|
| 1  | みかん | 50  |
| 2  | りんご | 100 |
| 3  | メロン | 500 |

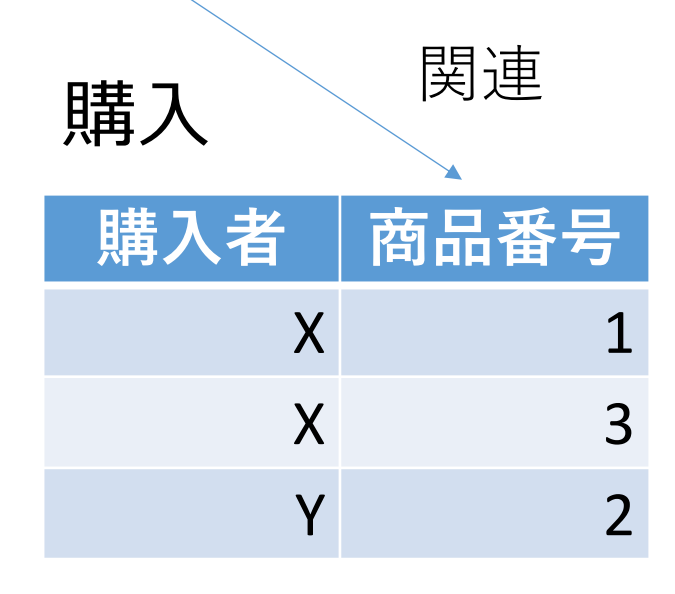

Xさんは、1のみかんと, 3のメロンを買った Yさんは、2のりんごを買った 購入テーブルの情報 商品テーブルの情報

4

主キー

# ・**主キー**は、**テーブルの各行を識別する**ためのキー

| ID | 商品名 | 単価  |
|----|-----|-----|
| 1  | みかん | 50  |
| 2  | りんご | 100 |
| 3  | メロン | 500 |
|    |     |     |

ID属性は主キーである

キキーの役割

- ・商品テーブルで、すべての商品は一意の ID を持つ
- ・同じ ID をもつ商品は2つ以上ない
- 商品の行を**正確に特定するとき**に便利

例: ID=2である行 → 1つに定まる

| ID | 商品名 | 単価  |
|----|-----|-----|
| 1  | みかん | 50  |
| 2  | りんご | 100 |
| 3  | メロン | 500 |
| 4  | みかん | 30  |
| 5  | りんご | 50  |

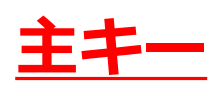

# 主キー制約と PRIMARY KEY PRIMARY KEY はテーブル定義時に使用し,「主 キー制約」を示す

CREATE TABLE テーブル名( 列名1 データ型 PRIMARY KEY, 列名2 データ型, );

SQL の書き方

| ID | 商品名 | 単価  |
|----|-----|-----|
| 1  | みかん | 50  |
| 2  | りんご | 100 |
| 3  | メロン | 500 |
|    |     |     |

| CREATE TABLE | 商品(         |
|--------------|-------------|
| ID INTEGER   | PRIMAY KEY, |
| 商品名 TEXT,    | ,           |
| 単価 INTEGE    | R);         |

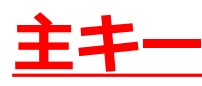

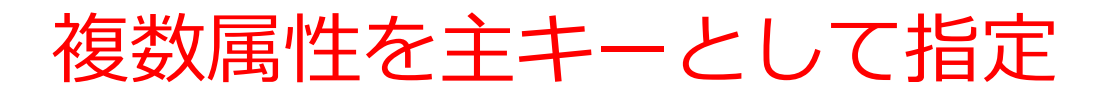

### 但し、**主キー**は1つの属性でも良いし、**複数の属性の組み合** わせでもよい(書き方は下のようになる)

| 学生ID | 科目ID | 得点  |                                   |
|------|------|-----|-----------------------------------|
| 1    | 1001 | 90  |                                   |
| 1    | 1002 | 100 | CREATE TABLE 成績 (<br>学生ID INTEGER |
| 2    | 1001 | 85  | 科目ID INTEGHER,                    |
| 2    | 1002 | 90  | 得点 INTEGER,                       |
| 2    | 1003 | 95  | PRIMARI REI(JID, MHID));          |

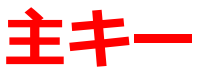

外部キー

# **外部キーは、他のテーブルの主キーを参照する**キー

**購入**テーブル 外部キー

| ID | 購入者 | 商品ID | 数量 |
|----|-----|------|----|
| 1  | Х   | 1    | 10 |
| 2  | Y   | 2    | 5  |
|    |     |      |    |

商品テーブル

| ID | 商品名 | 単価  |
|----|-----|-----|
| 1  | みかん | 50  |
| 2  | りんご | 100 |
| 3  | メロン | 500 |

**購入**テーブルの**外部キー**「商品 ID」は、**購入**テーブルの**主キー** 「ID」を参照

<u>主キー</u>

# SQL によるテーブル定義

- ・テーブル名: 購入
- ・属性名:ID、購入者、商品ID、数量
- ・属性のデータ型:数値、テキスト、数値、数値
- ・データの整合性を保つための制約:

   <u>主キー制約、参照整合</u>
   <u>性制約</u>

```
CREATE TABLE 購入 (
ID INTEGER PRIMARY KEY,
購入者 TEXT,
商品ID INTEGER,
数量 INTEGER,
FOREIGN KEY (商品ID) REFERENCES 商品(ID));
```

# FOREIGN KEY ... REFERENCES

外部キー

### **PRIMARY KEY ... REFERENCES** はテーブル定義時に使用 し,あるテーブルの**外部キー**が別のテーブルの**主キー**を参照 する「参照整合性制約」を示す

き方

**CREATE TABLE 購入( ID INTEGER PRIMARY KEY,** 購入者 TEXT, 商品ID INTEGER, 数量 INTEGER, FOREIGN KEY (商品ID) REFERENCES 商品(ID));

| ID         | 購入者 | 商品ID | 数量 | ID         | 商品名 | 単価  |
|------------|-----|------|----|------------|-----|-----|
| 1          | Х   | 1    | 10 | 1          | みかん | 50  |
| 2          | Y   | 2    | 5  | 2          | りんご | 100 |
| <u>主キー</u> |     | Î    |    | 3          | メロン | 500 |
|            |     |      |    | <u>主キー</u> |     |     |

多対多の関連の例

### 1人の学生が, 複数の科目を受講する. 1つの科目には 複数の学生が参加する.

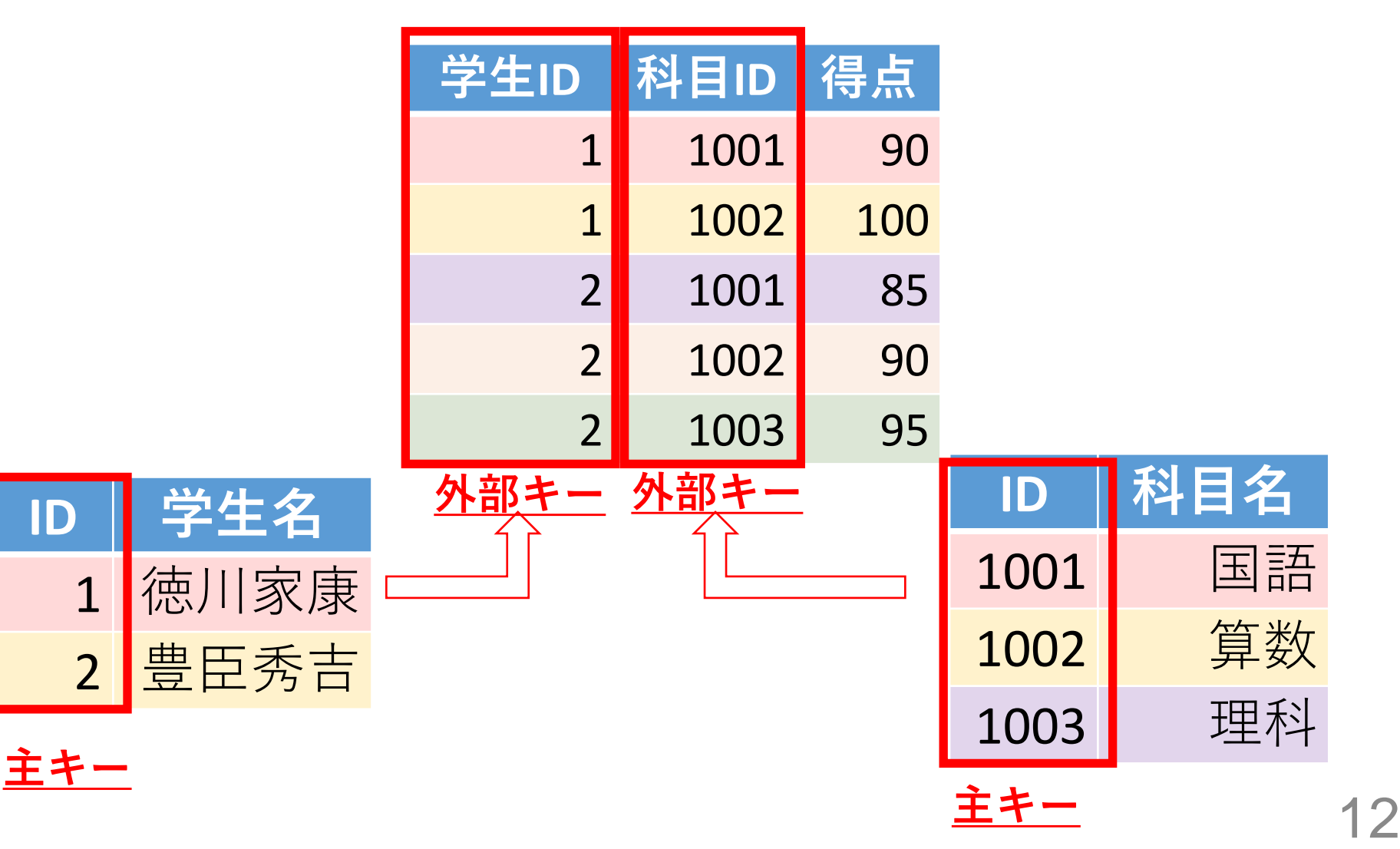

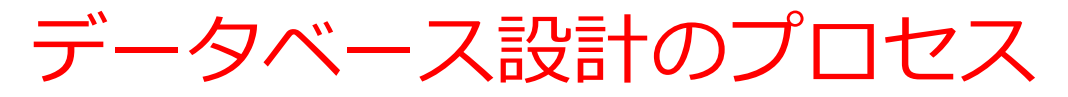

### 1. テーブル名の決定

例:「従業員」、「顧客」、「商品」など、データの種類や目的に 応じた名前。

### 2. 属性の設定

例: 従業員テーブルの属性は「従業員ID」、「名前」、「住所」

### 3. データ型の選択

例:「従業員ID」は整数型(INTEGER)、「名前」は文字列型 (TEXT)。

### 4. 制約の設定

例: 主キー制約、参照整合性制約など

### 5. 索引(インデックス)の作成

例:頻繁に検索される「従業員ID」や「名前」に索引を設定。

### 6. テーブル間の関係性

例:「従業員」テーブルの「部署ID」が「部署」テーブルの「部署 ID」を参照(外部キーとして)。

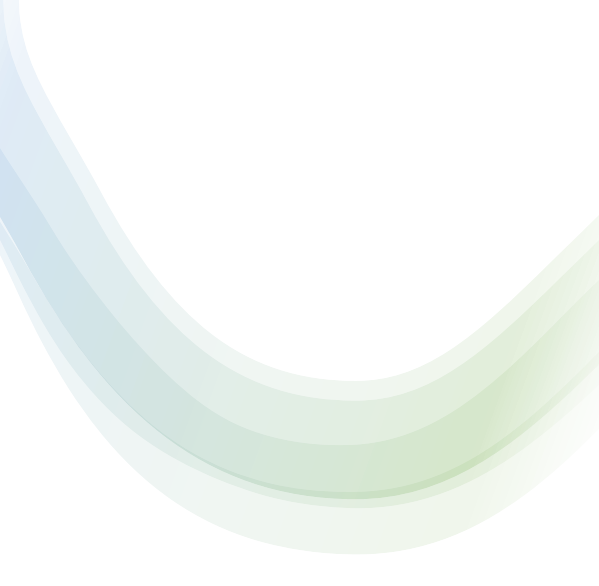

# 10-2. 演習

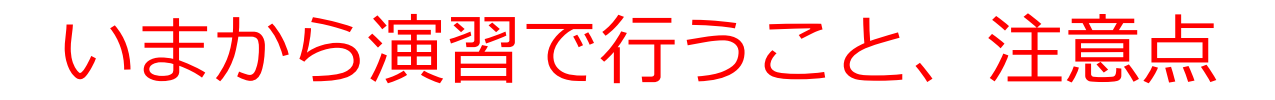

• 次のテーブルを作成

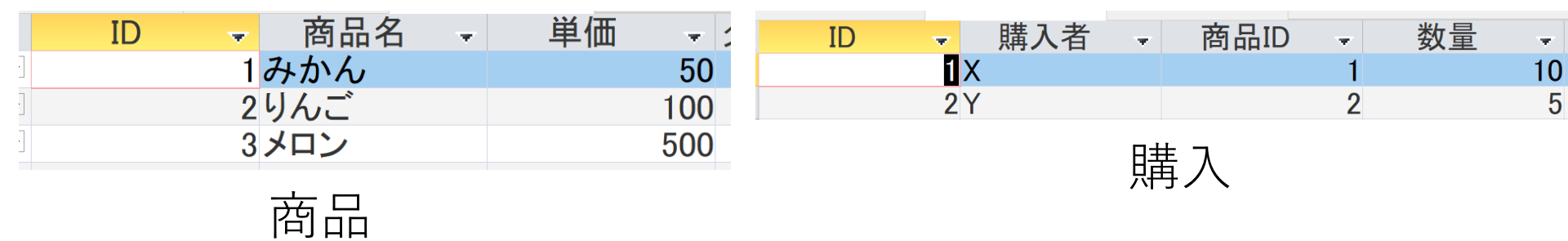

# 【Access での注意点】

・SQLビューでは、<mark>SQL文を1つずつ</mark>実行

(複数まとめての一括実行ができない)

- CREATE TABLE では、「実行」の後、画面が変化しない
   が実行できている
- INSERT INTO では、「実行」の後、<mark>確認表示</mark>が出る。そ の後、<mark>画面が変化しない</mark>が実行できている

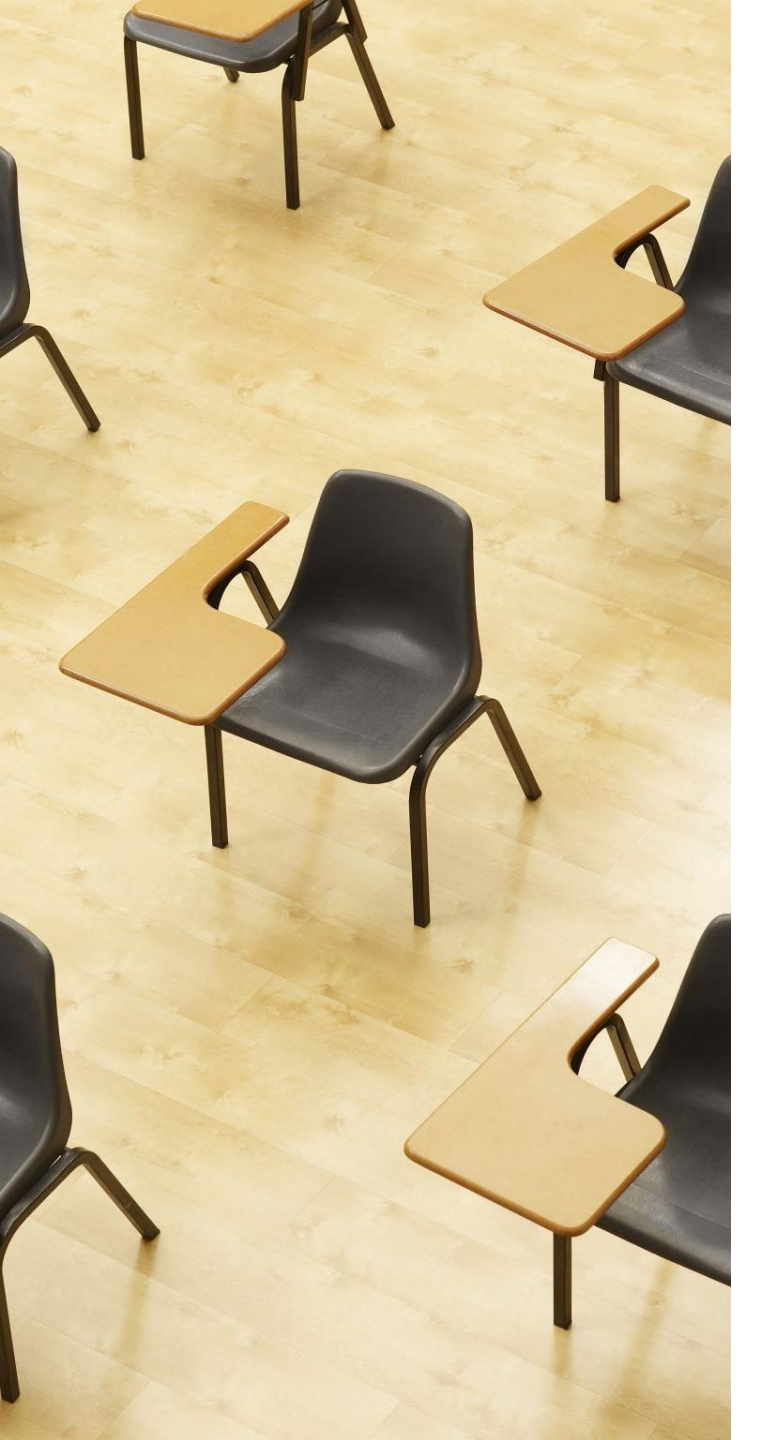

演習1. Access の SQL ビューを用いたテーブル定義 とデータの追加

# 【トピックス】

- ・SQLビューを開く
- ・ SQL文の編集
- create table
- insert into
- primary key
- foreign key ... references
- ・SQL文の実行

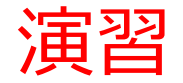

# 1. パソコンを使用する 前もって Access をインストールしておくこと

2. Access を起動する

3. Access で、「**空のデータベース**」を選び、「<mark>作成</mark>」を クリック.

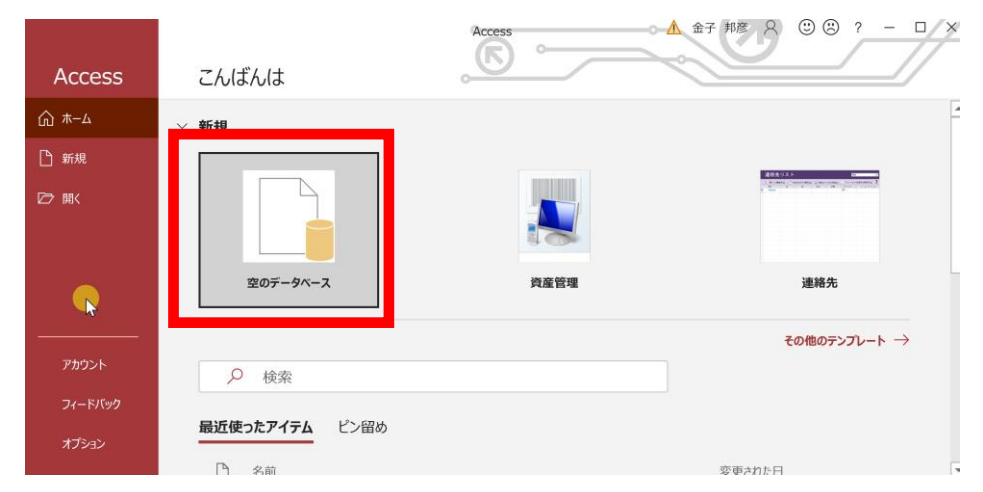

### 4. テーブルツール画面が表示されることを確認

|                    | )· &· =                                                                                                    | Dat                 | tabase                  | 7:データベ・                 | ース- D:¥Documents¥                                               | Database7. | accdb (Acces                                                 | s 2007 - 20                    | 016 ファイル形式) |               | ▲ 金子 🗄                                                 | 邦彦 ጰ              | - 1 |          |
|--------------------|----------------------------------------------------------------------------------------------------|---------------------|-------------------------|-------------------------|-----------------------------------------------------------------|------------|--------------------------------------------------------------|--------------------------------|-------------|---------------|--------------------------------------------------------|-------------------|-----|----------|
| ファイル               | ホーム                                                                                                    | 作成                  | 外韵                      | 部データ                    | データベース ツール                                                      | ヘルプ        | フィールド                                                        | テーブル                           | ▶ 何を        | しますか          |                                                        |                   |     |          |
| 表示<br>・            | AB<br>短いテキスト                                                                                                    | <b>12</b><br>数<br>値 | 通貨                      |                         | <ul> <li>□ 名前と標題</li> <li>■ 既定値</li> <li>□ フィールド サイズ</li> </ul> |            | <ul> <li>し、レックア</li> <li>fx 式の変</li> <li>abl メモの調</li> </ul> | <sup>ヘップの変更</sup><br>運<br>設定 - | 書式設定        | .00<br>00 →.0 | <ul> <li>■ 必須</li> <li>■ 一意</li> <li>■ インデッ</li> </ul> | レント<br>検証<br>ウス ・ |     |          |
| 表示                 | _                                                                                                    | 追加と                 | 削除                      |                         |                                                                 | プロパティ      | ſ                                                            |                                | 表示形式        | 2             | フィールドの                                                 | の入力規則             |     | ^        |
| す<br>検索<br>テー<br>で | Image: space of the space of the space | ブル1 ×<br>D<br>(新邦   | ▼ <mark>クリ</mark><br>見) | ックして追                   | <u>言加</u> -                                                     |            |                                                              |                                |             |               |                                                        |                   |     |          |
| • •                | 」レコード: Ⅰ                                                                                                    | 1/                  | 1                       | ► <b>►</b>   ► <b>*</b> | <b>ス</b> フィルターなし 検索                                             | 4          |                                                              |                                |             |               |                                                        |                   |     |          |
| データシート             | - ビュー                                                                                                    |                     |                         |                         |                                                                 |            |                                                              |                                |             |               |                                                        |                   |     | <u> </u> |

# 5. 次の手順で、**SQLビュー**を開く.

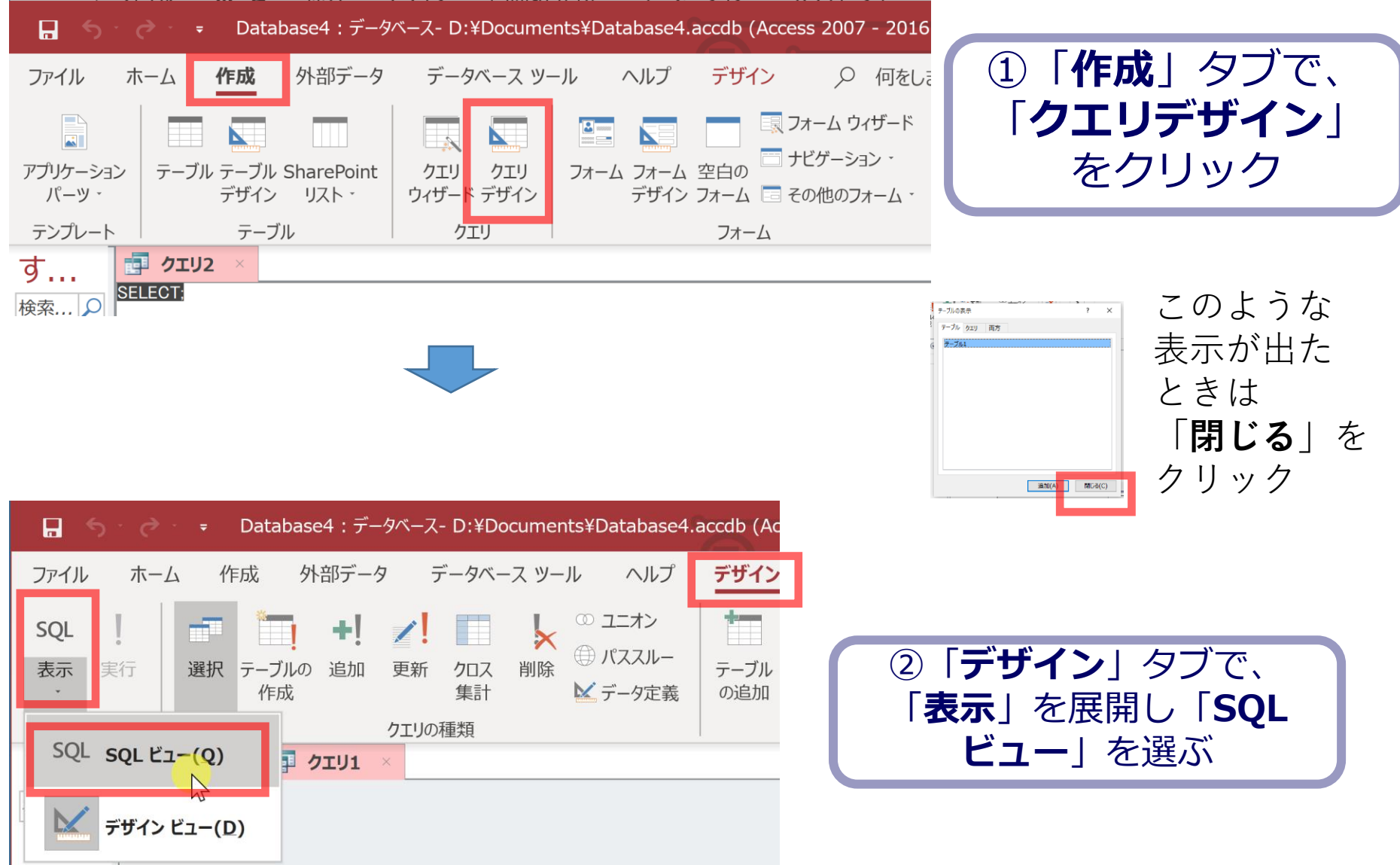

### 6. **SQL ビュー**に、次の SQL を1つずつ入れ、「**実行**」ボ タンで、**SQL文**を実行.結果を確認

CREATE TABLE 商品 ( ID INTEGER PRIMARY KEY, 商品名 TEXT, 単価 INTEGER);

CREATE TABLE 購入 ( ID INTEGER PRIMARY KEY, 購入者 TEXT, 商品ID INTEGER, 数量 INTEGER, FOREIGN KEY (商品ID) REFERENCES 商品(ID));

INSERT INTO 商品 VALUES(1, 'みかん', 50);

INSERT INTO 商品 VALUES(2, 'りんご', 100);

INSERT INTO 商品 VALUES(3, 'メロン', 500);

INSERT INTO 購入 VALUES(1, 'X', 1, 10);

INSERT INTO 購入 VALUES(2, 'Y', 2, 5);

Microsoft Access × **1 件のレコードを追加します。** [はい]をクリックするとレコードが追加され、元に戻すことはできなくなります。 レコードを追加してもよろしいですか? はい(Y) いいえ(N)

**CREATE TABLE** では、「実行」の後、**画面が** 変化しないが実行できている

INSERT INTOでは、「実行」の後、確認 表示が出る。その後、**画面が変化しない** が実行できている **2**(

# 間違ってしまったときは、テーブルの削除 を行ってからやり直した方が早い場合がある

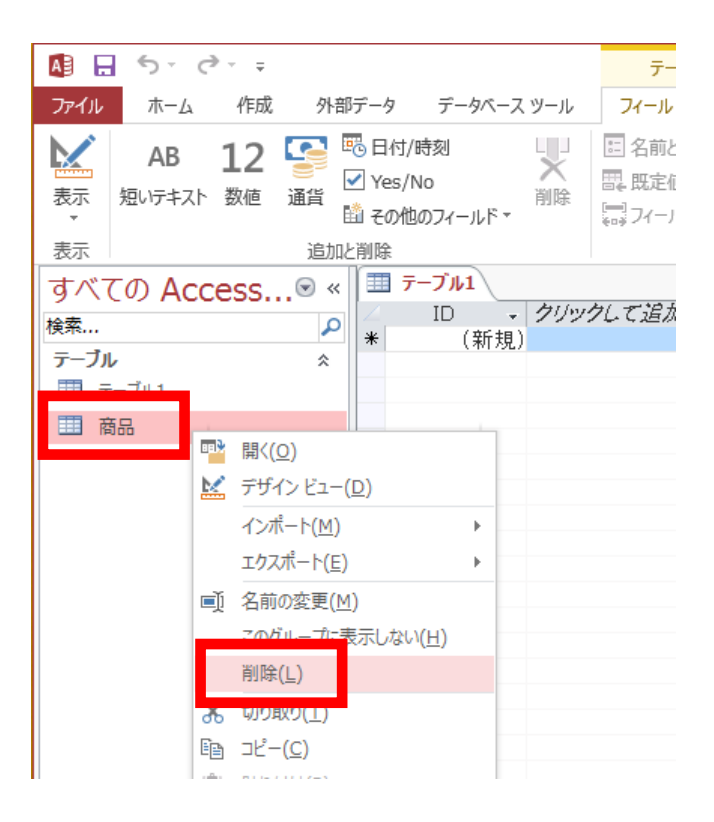

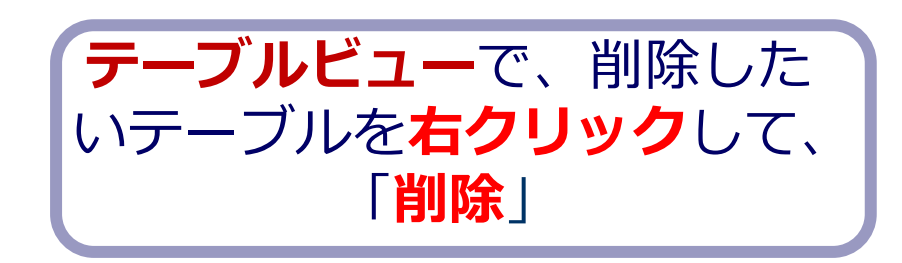

**テーブル**を削除するときは、 間違って必要な**テーブル**を削除しない ように、十分に注意する! (元に戻せない)

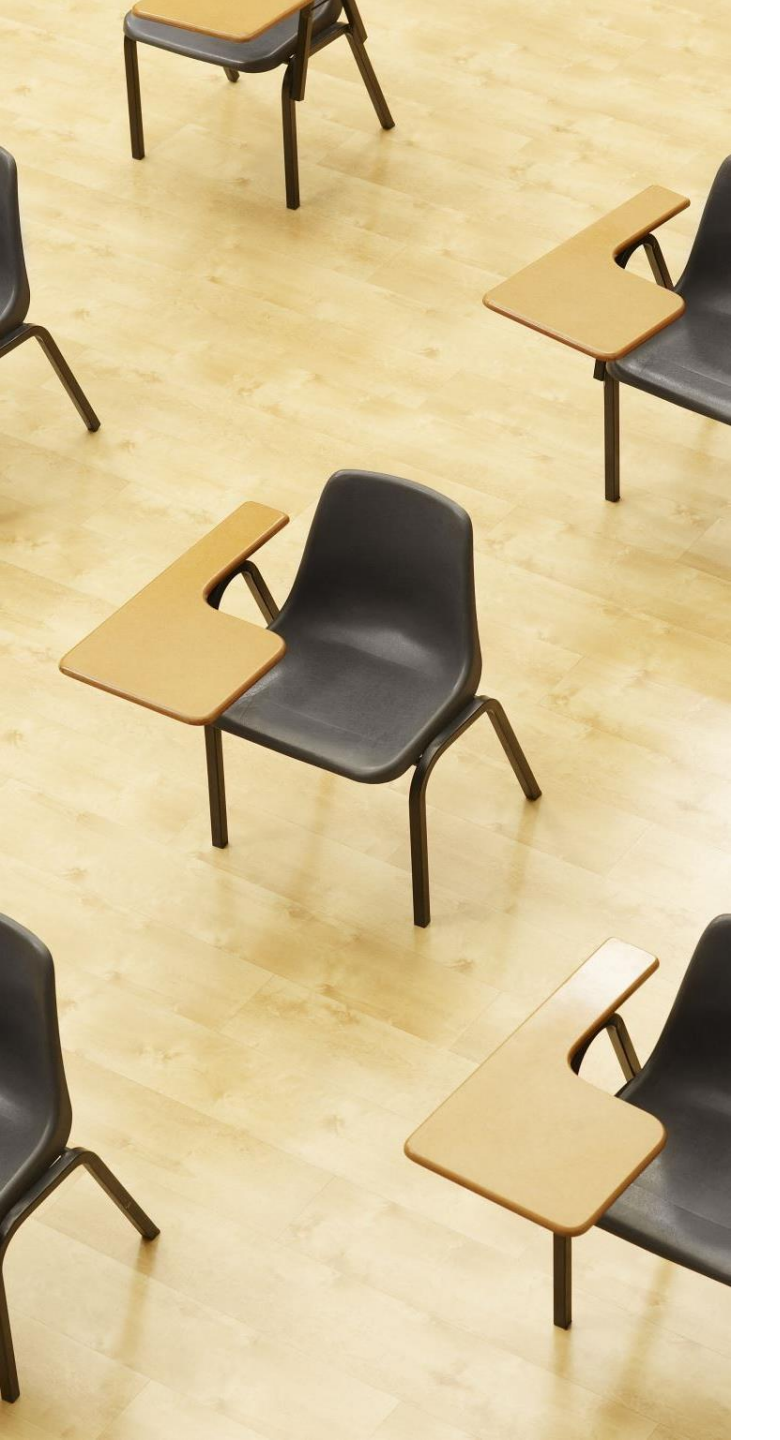

# 演習2. 種々のSQL問い合わせ. AccessのSQLビューを使用.

【トピックス】

- 1. 単純な表示
- 2. 結合

# Access の SQL ビューを用いた問い合わせ

- ① Access の SQLビュー開く
- ② **SQL 文**の**編集。select, from, where** を使用 例: select \* from テーブル名 where 列1 = 値1;
- ③ SQL 文の実行
- 実行の結果、**データシートビュー**に画面が変わり、そこに**問 い合わせの結果**が表示される
- ④ さらにSQL 文の編集、実行を続ける場合には、<u>画面を SQL</u>
   ビューに切り替える

# SQL 問い合わせ(クエリ)で使用する2つのビュー

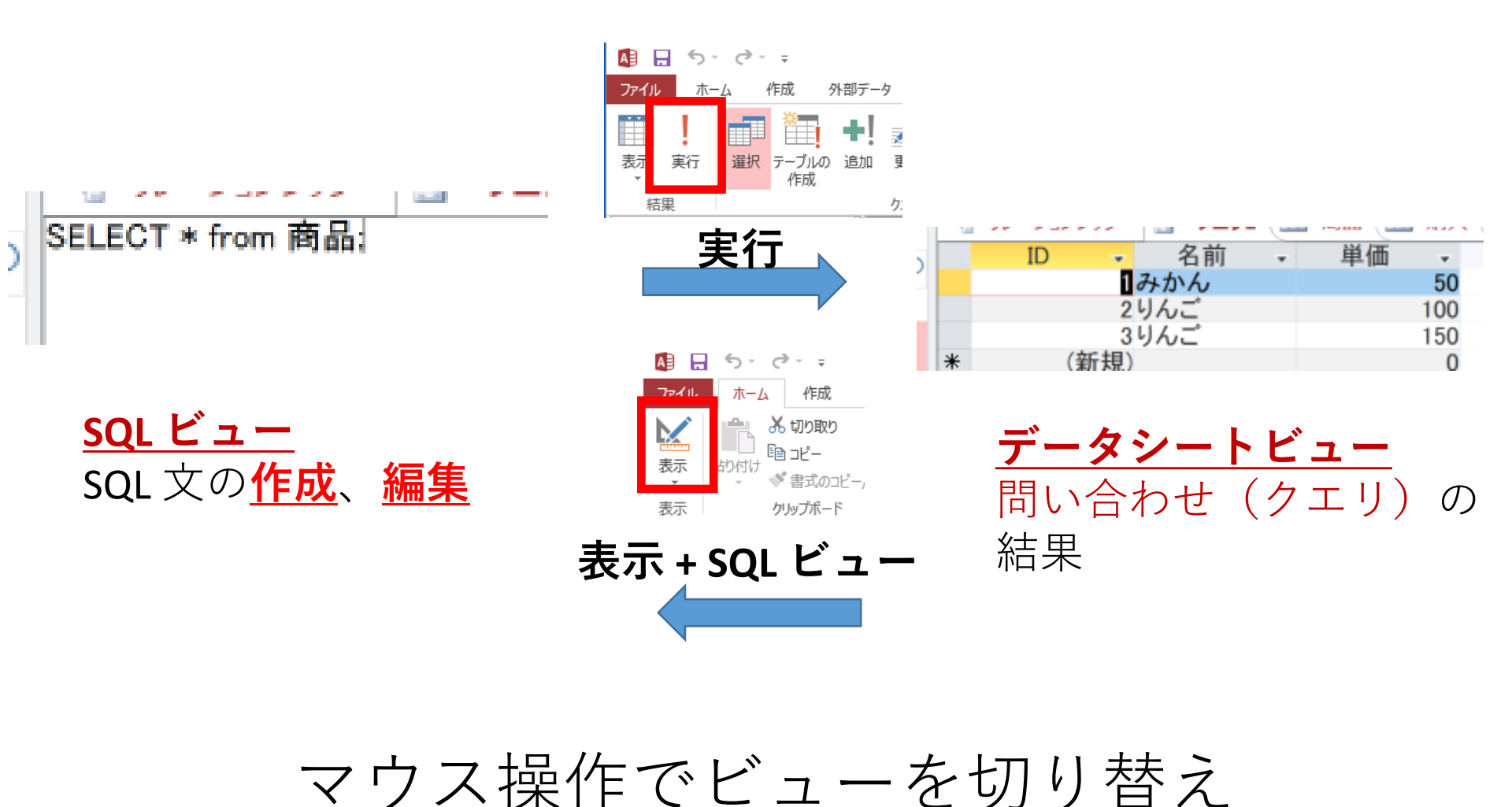

# 1. 次の手順で、**SQLビュー**を開く.

| 🕞 🕤 🗧 🗧 Database4:データベース- D:¥Documents¥Database4.accdb (Access 2007 - 2016                                                                                                    |                      |
|----------------------------------------------------------------------------------------------------|----------------------|
| ファイル ホーム 作成 外部データ データベースツール ヘルプ デザイン 〇 何をしま ① 「作成」                                                                                                    | タブで、                 |
| Image: Constraint of the second second | <b>・サイン</b> 」<br>レック |
| パーツ・ デザイン リスト・ ウィザード デザイン デザイン フォーム 🗔 その他のフォーム・                                                                                                    |                      |
| $\overline{f}$                                                                                                    |                      |
| 9…<br>検索… Q                                                                                                    | のような                 |
|                                                                                                    | 示が出た                 |
|                                                                                                    | きは                   |
|                                                                                                    | 閉じる トを               |
|                                                                                                    | リック                  |
| ■ Database4:データベース- D:¥Documents¥Database4.accdb (Ac                                                                                                    |                      |
| ファイル ホーム 作成 外部データ データベース ツール ヘルプ <b>デザイン</b>                                                                                                    |                      |
| SQL                                                                                                    |                      |
| 表示実行 選択 テーブルの 追加 更新 クロス 削除 ⊕ パススルー テーブル ②「デザイン」タ                                                                                                    | ブで、                  |
|                                                                                                    | 「SQL                 |
| SQL sql ビュー(Q)<br>J クェリ1 × ビュー」を選ん                                                                                                    | ぶ                    |
|                                                                                                    |                      |
| デザイン ビュー(D)                                                                                                    |                      |

# 2. **SQL ビュー**に、次の SQL を1つずつ入れ、「**実** 行」ボタンで、**SQL文**を実行. 結果を確認

#### 1. 単純な表示 SELECT \* FROM 商品;

| ID | - 商品名 | Ŧ                                   | 単価                                 | Ŧ                                     |
|----|-------|-------------------------------------|------------------------------------|---------------------------------------|
|    | 1みかん  |                                     |                                    | 50                                    |
|    | 2りんご  |                                     |                                    | 100                                   |
|    | 3メロン  |                                     |                                    | 500                                   |
|    | ID    | ID の 商品名<br>1 みかん<br>2 りんご<br>3 メロン | ID - 商品名 -<br>1みかん<br>2りんご<br>3メロン | ID - 商品名 - 単価<br>1みかん<br>2りんご<br>3メロン |

#### 2. 単純な表示 SELECT \* FROM 購入;

| ID | * | 購入者 | - | 商品ID | - | 数量 | w. |
|----|---|-----|---|------|---|----|----|
|    | 1 | Х   |   |      | 1 |    | 10 |
|    | 2 | Y   |   |      | 2 |    | 5  |
|    | 2 | Y   |   |      | 2 |    | 5  |

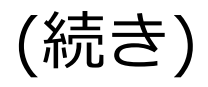

#### 3.結合

#### SELECT 購入.購入者, 商品.商品名, 商品.単価\*購入.数量 FROM 購入 INNER JOIN 商品 ON 購入.商品ID = 商品.ID;

構入者 → 商品名 → Expr1002 → みかん 500 Y りんご 500 自習1.いまの2つのテーブルを結合して、購入者、 商品名、数量、単価を次のように得る SQL を作成 しなさい

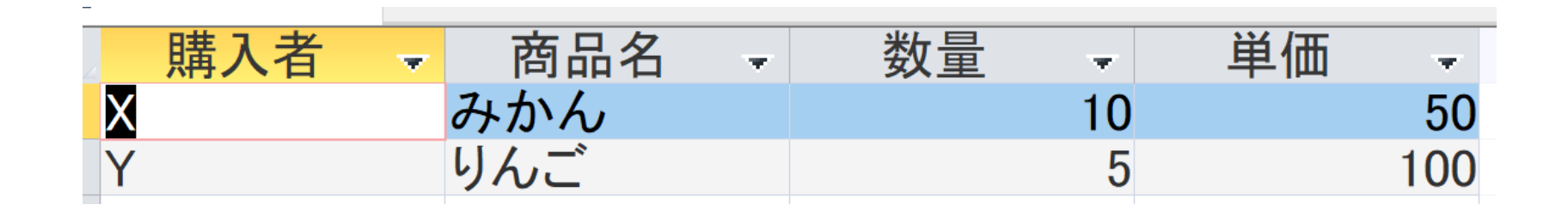

# 自習1の正解例

# SELECT 購入.購入者, 商品.商品名, 数量, 単価 FROM 購入 INNER JOIN 商品 ON 購入.商品ID = 商品.ID;

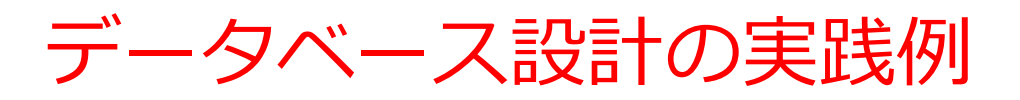

・シナリオ

ある大学の学生、講義、および成績管理システム。

• 目的

学生の個人情報、登録講義、取得成績を効率的に管理。

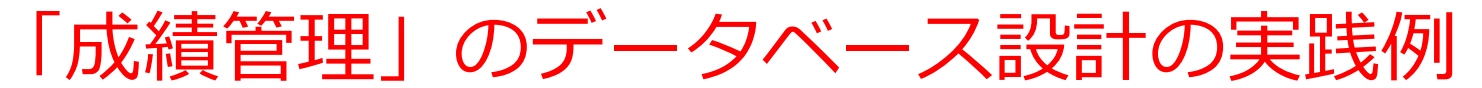

### <u>シナリオ</u>

ある大学の学生、講義、および成績管理システム。

#### <u>目的</u>

学生の個人情報、登録講義、取得成績を効率的に管理。

- ・学生テーブル
  - 属性: 学生ID (主キー), 名前, 専攻
  - 主キー: 学生ID
- ・講義テーブル
  - 属性: 講義ID (主キー), 講義名, 担当教員
  - 主キー: 講義ID
- ・成績テーブル
  - 属性: 学生ID (外部キー), 講義ID (外部キー), 成績
  - 外部キー: 学生ID (学生テーブル参照), 講義ID (講義テーブル参照)
  - 主キー: 学生IDと講義ID

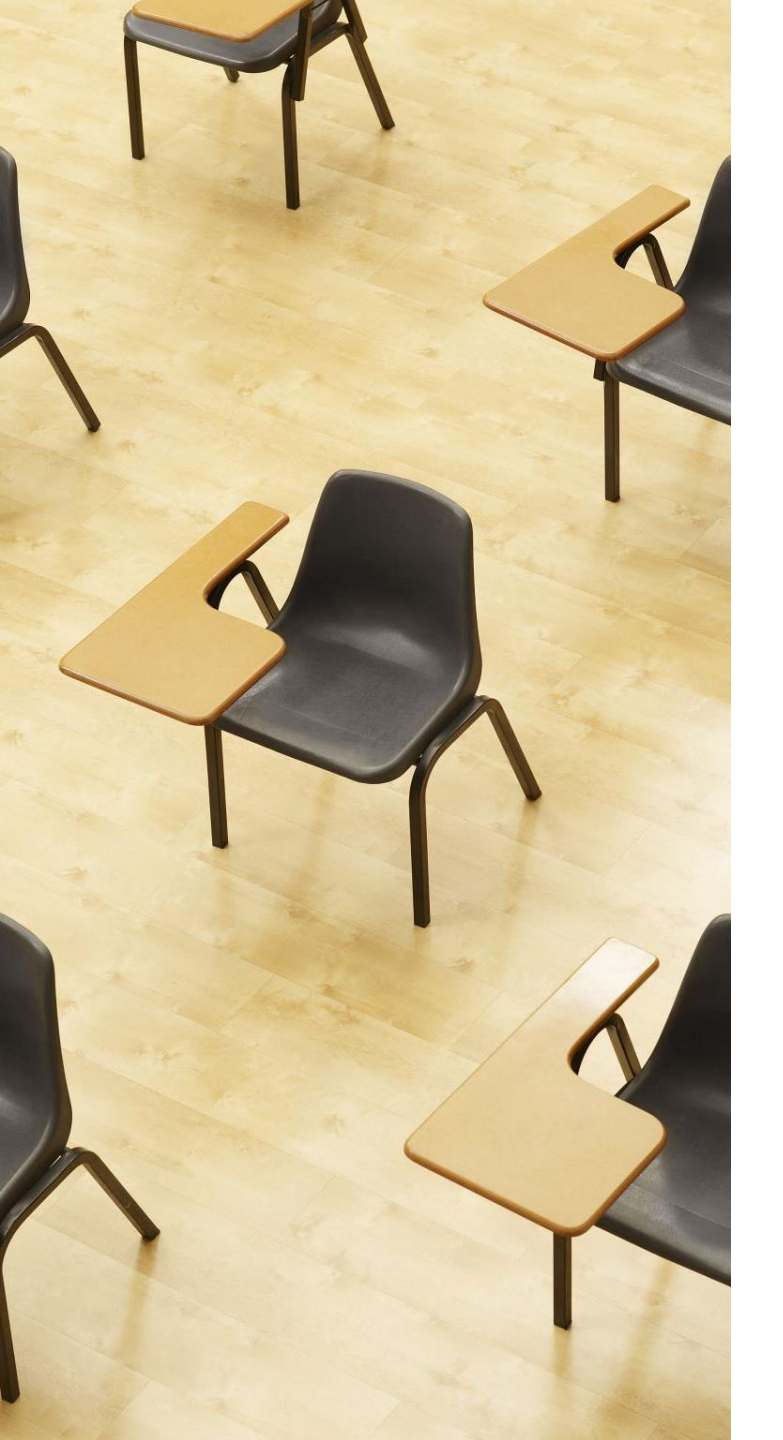

# 演習3. 成績管理のデータ ベース

# 【トピックス】

- ・SQLビューを開く
- ・ SQL文の編集
- create table
- insert into
- primary key
- foreign key ... references
- ・ SQL 文の 実行

# 1. 次の手順で、**SQLビュー**を開く.

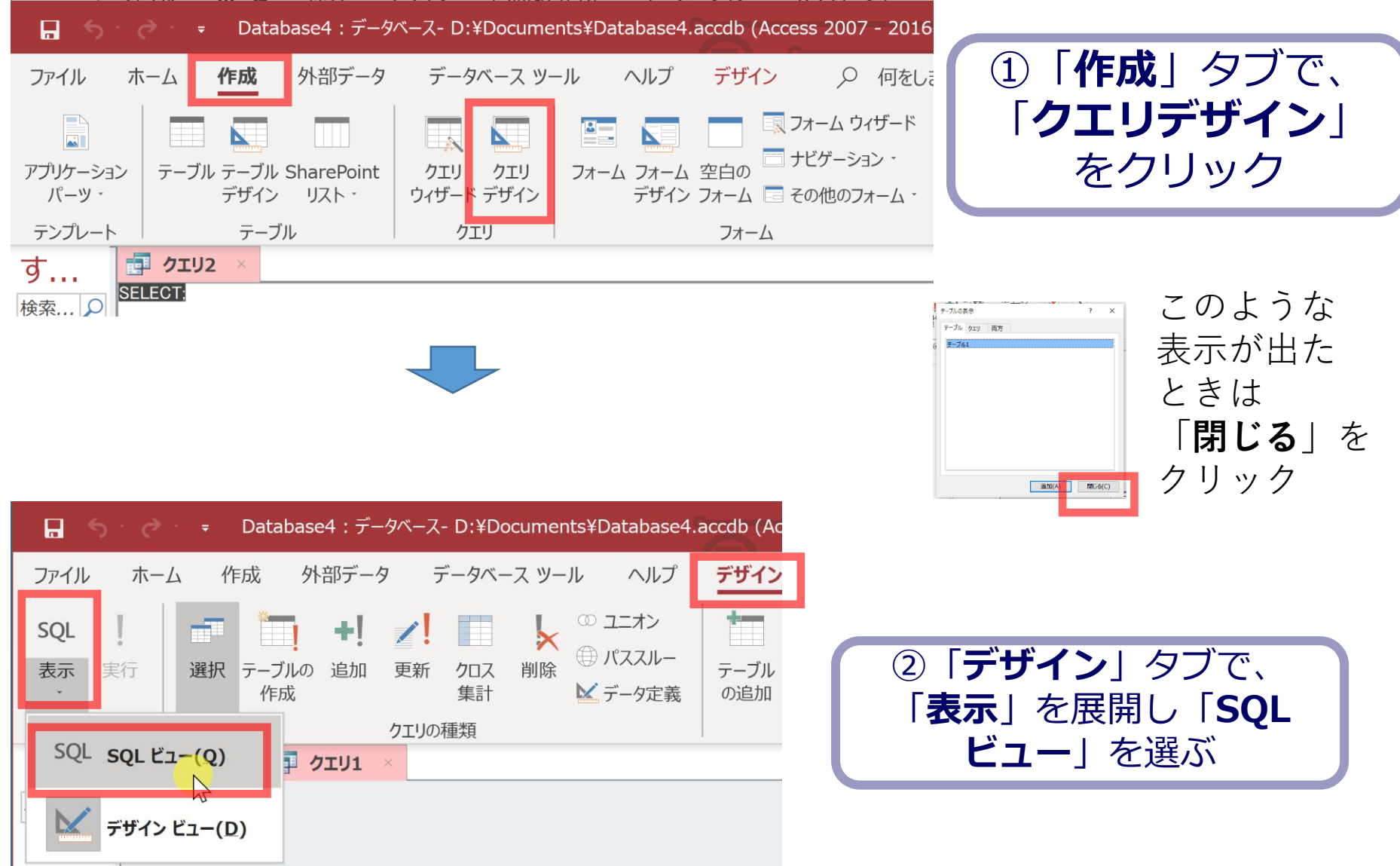

```
2. SQL ビューに、次の SQL を1つずつ入れ、「実行」ボ
タンで、SQL文を実行.結果を確認
```

```
CREATE TABLE 学生 (
学生ID INTEGER PRIMARY KEY,
名前 TEXT,
専攻 TEXT
);
```

**CREATE TABLE** では、「実行」の後、**画面が 変化しない**が実行できている

```
CREATE TABLE 講義 (
講義ID INTEGER PRIMARY KEY,
講義名 TEXT,
担当教員 TEXT
```

);

```
CREATE TABLE 成績 (
学生ID INTEGER,
講義ID INTEGER,
成績 INTEGER,
PRIMARY KEY (学生ID, 講義ID),
FOREIGN KEY (学生ID) REFERENCES 学生(学生ID),
FOREIGN KEY (講義ID) REFERENCES 講義(講義ID)
);
```

### 3. **SQL ビュー**に、次の SQL を1つずつ入れ、「**実行**」ボ タンで、**SQL文**を実行.結果を確認

INSERT INTO 学生 VALUES (1, '山田太郎', '情報科学');

INSERT INTO 学生 VALUES (2, '鈴木花子', '物理学');

INSERT INTO 学生 VALUES (3, '佐藤一郎', '化学');

INSERT INTO 講義 VALUES (101, 'プログラミング基礎', '田中健');

INSERT INTO 講義 VALUES (102, '物理学入門', '伊藤博');

INSERT INTO 講義 VALUES (103, '有機化学', '中村悟');

INSERT INTO 成績 VALUES (1, 101, 85);

INSERT INTO 成績 VALUES (1, 102, 90);

INSERT INTO 成績 VALUES (2, 101, 75);

INSERT INTO 成績 VALUES (2, 103, 80);

INSERT INTO 成績 VALUES (3, 103, 95);

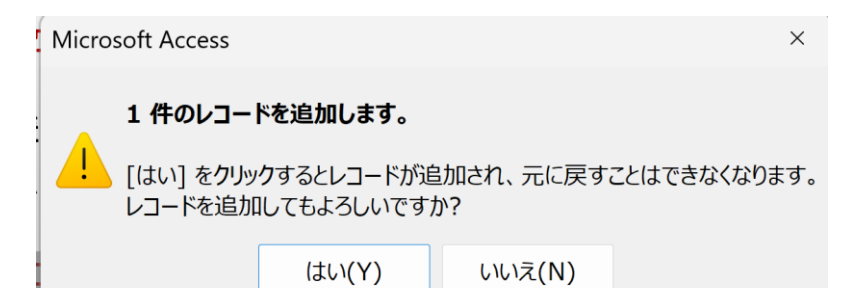

INSERT INTOでは、「実行」の後、確認 表示が出る。その後、**画面が変化しない** が実行できている **2** 

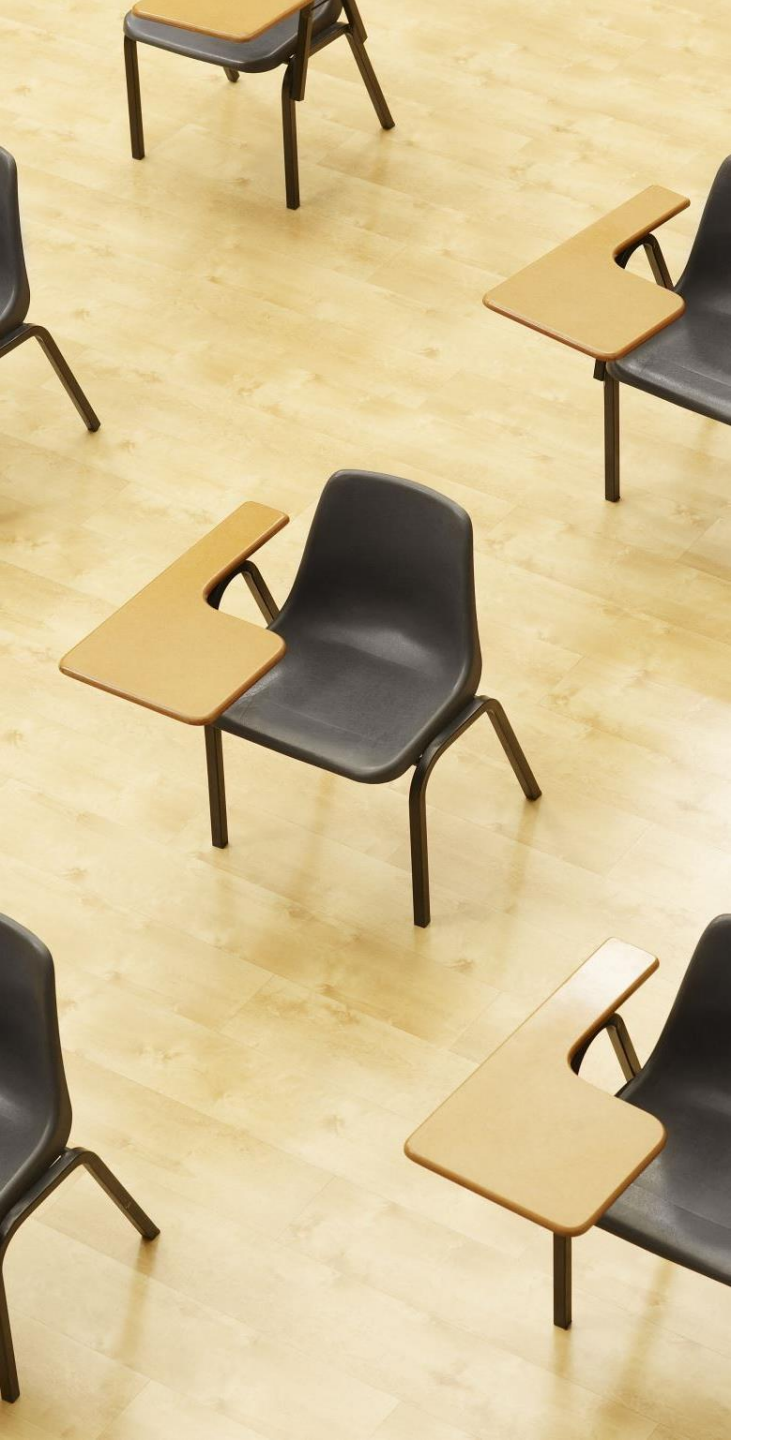

# 演習4. 種々のSQL問い合わせ. AccessのSQLビューを使用.

【トピックス】

- 1. 単純な表示
- 2. 結合

# 1. **SQL ビュー**に、次の SQL を1つずつ入れ、「**実** 行」ボタンで、**SQL文**を実行. 結果を確認

1. 単純な表示 select \* from 学生;

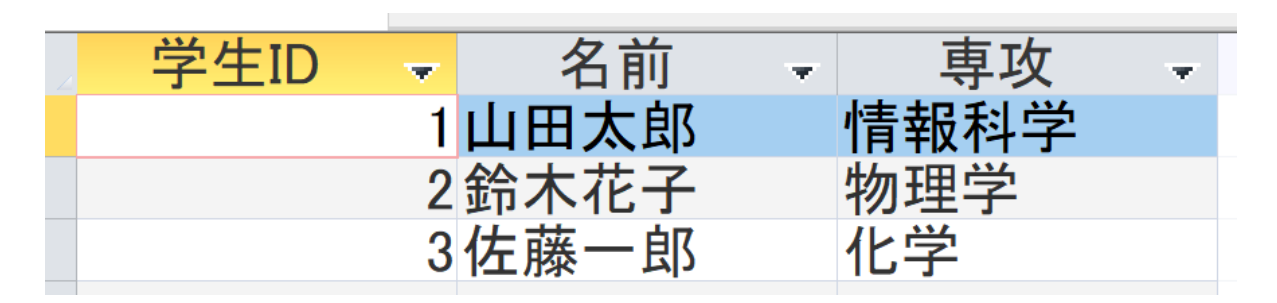

2. 単純な表示 select \* from 講義;

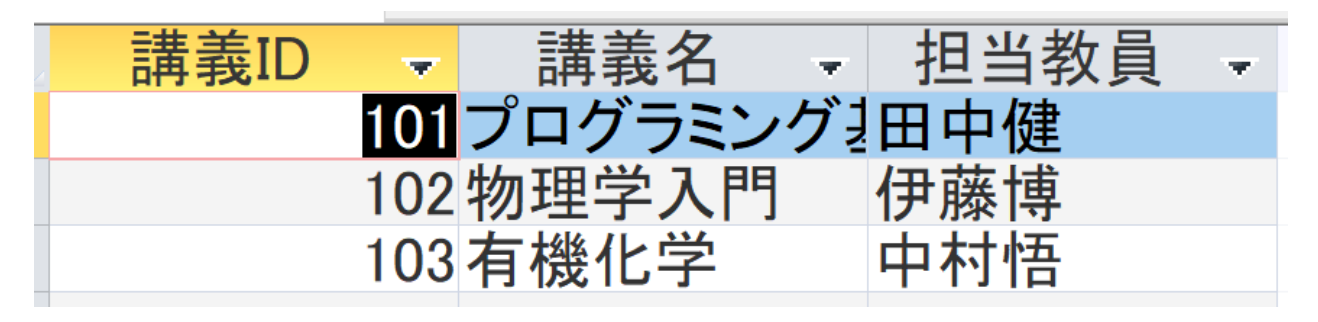

# 2. **SQL ビュー**に、次の SQL を1つずつ入れ、「**実** 行」ボタンで、**SQL文**を実行. 結果を確認

#### 3. 単純な表示

select \* from 成績;

| 一一一一一一一一一一一一一一一一一一一一一一一一一一一一一一一一一一一一一一 |   | 講業ID | _   | - 成績 | -  |
|----------------------------------------|---|------|-----|------|----|
| ID                                     | 1 |      | 101 | 乃小兵  | 05 |
|                                        | L |      | 101 |      | 00 |
|                                        | 1 |      | 102 |      | 90 |
|                                        | 2 |      | 101 |      | 75 |
|                                        | 2 |      | 103 |      | 80 |
|                                        | 3 |      | 103 |      | 95 |

#### 4. 結合

select 学生.名前, 学生.専攻, 成績.講義ID, 成績.成績 from 学生 inner join 成績 on 学生.学生ID = 成績.学生ID;

| 名前   | - 専攻 | Ψ. | 講義ID - | 成績 | -  |
|------|------|----|--------|----|----|
| 山田太郎 | 情報科学 |    | 101    |    | 85 |
| 山田太郎 | 情報科学 |    | 102    |    | 90 |
| 鈴木花子 | 物理学  |    | 101    |    | 75 |
| 鈴木花子 | 物理学  |    | 103    |    | 80 |
| 佐藤一郎 | 化学   |    | 103    |    | 95 |

# 自習2.3つのテーブルの結合

# INNER JOIN … ON を2回書くことにより、3つのテーブルを結合できることを知る

# 次の SQL を Access で実行してください

SELECT 学生.名前, 学生.専攻, 講義.講義名, 講義.担当教員, 成績.成績 FROM (講義 INNER JOIN 成績 ON 講義.講義ID = 成績.講義ID) INNER JOIN 学生 ON 成績.学生ID = 学生.学生ID;

| 名前   | * | 専攻   | Ŧ | 講義名    | Ŧ  | 担当教員 | Ŧ | 成績 | -  |
|------|---|------|---|--------|----|------|---|----|----|
| 山田太郎 |   | 情報科学 |   | プログラミン | グ  | 田中健  |   |    | 85 |
| 山田太郎 |   | 情報科学 |   | 物理学入門  |    | 伊藤博  |   |    | 90 |
| 鈴木花子 |   | 物理学  |   | プログラミン | グま | 田中健  |   |    | 75 |
| 鈴木花子 |   | 物理学  |   | 有機化学   |    | 中村悟  |   |    | 80 |
| 佐藤一郎 |   | 化学   |   | 有機化学   |    | 中村悟  |   |    | 95 |

※ Access は機能限定されています。SQLの世界標準ではもっと簡単な書き方があります。
 SELECT 学生.名前,学生.専攻,講義.講義名,講義.担当教員,成績.成績
 FROM 講義
 INNER JOIN 成績 ON 講義.講義ID = 成績.講義ID
 39
 INNER JOIN 学生 ON 成績.学生ID = 学生.学生ID;

自習3. Access のリレーションシップウインドウの 機能

次の手順で、リレーションシップウインドウを開き、 テーブル間の関連が視覚的に表示されることを確認 1.メニューバーで「データベースツール」を選択 2.「**リレーションシップ**」をクリック

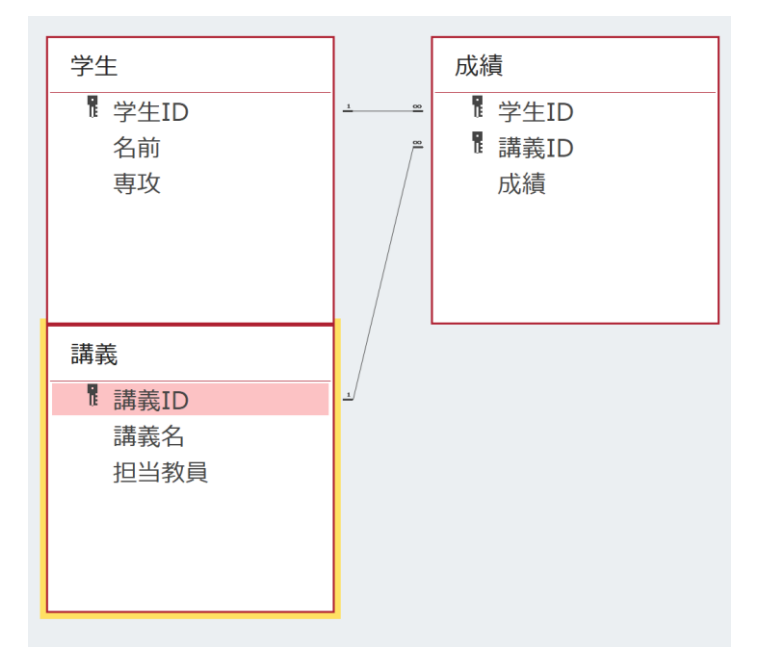

テーブル名と属性 四角の中に表示

外部キーが参照する別のテーブルの主キー テーブル間の線

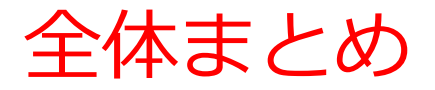

### ・リレーショナルデータベースの仕組み

データはテーブルと呼ばれる表形式で保存され、テーブル間 は関連で結ばれる。

# ・主キー (PRIMARY KEY)

テーブル内の各行を一意に識別するためのキー。例えば、商 品テーブルでは各商品に一意のIDが割り当てられる。

### ・外部キー (FOREIGN KEY)

他のテーブルの主キーを参照する。例えば、購入テーブルの 「商品ID」は商品テーブルの主キー「ID」を参照する。

### ・データベース設計のプロセス

テーブル名の決定、属性の設定、データ型の選択、制約の設定、索引の作成、テーブル間の関係性の設定などが含まれる。

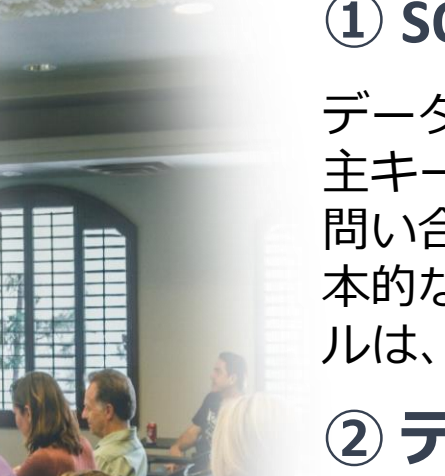

### ① SQLスキルの向上

データベース設計の学習は、SQLスキルの向上に貢献します。 主キーと外部キーの設定、テーブルの作成、データの追加、 問い合わせ(クエリ)などを反復練習することで、SQLの基 本的な文法と構造を深く理解することができます。このスキ ルは、データベース管理やデータ分析の分野で重要です。

### ② データベース運用スキル

データベース設計の学習は、データベース運用スキルにつながりま す。テーブル間の関係性の理解、データの整合性の維持などを理解 することにより、データベースの設計から実装、メンテナンスに至 るまでの全プロセスに関わる運用スキルを身につけることができま す。

### ③ 問題解決能力と論理的思考力

データベースの設計プロセスでは、複数の要素を考慮し、最 適な構造を決定する必要があります。このプロセスは、問題 に対する解決策を考え、論理的に推論する能力に深くかかわ ります。